## Scheduled Teaching Missing Syllabus (Excel)

## Please run the Scheduled Teaching Missing Syllabus Report (Excel), to determine if all syllabus are uploaded for yourdepartment.

| https://www.digitalmeasurescope://www.digitalmeasurescope://www.dig | es.com/login/nku/faculty/reports/                                            | 🛒 CIP user site 🔥 New User - Set Up in 🔥 Evaluations for Instru- | ☆ |
|----------------------------------------------------------------------------------------------------|------------------------------------------------------------------------------|------------------------------------------------------------------|---|
| ome, NKU Group! 🔻                                                                                                    | Search                                                                       |                                                                  |   |
| Dashboard                                                                                                    | Run Reports                                                                  | 🖥 Run Report                                                     |   |
| Course Response Setup                                                                                                    |                                                                              |                                                                  |   |
| Manage Data                                                                                                    | 1 Report<br>Select                                                           | •                                                                |   |
| View Respondents                                                                                                    | SACS - Standard 3.5.4 Report Detail                                          | •                                                                |   |
| Run Reports                                                                                                    | SACS Faculty Roster<br>SACS Faculty Roster Form (Excel)                      |                                                                  |   |
| Usage Statistics                                                                                                    | SACS Faculty Roster Form (Old)                                               |                                                                  |   |
| Usage Statistics                                                                                                    | SACS Roster by Individual (Old)<br>SACSCOC - Fed Req - 4.9 Credit Hour Audit |                                                                  |   |
| Users and Security                                                                                                    | Scheduled Teaching by Faculty                                                |                                                                  |   |
| Workflow                                                                                                    | Scheduled Teaching by Faculty (Excel)                                        |                                                                  |   |
| Work Requests                                                                                                    | Scheduled Teaching Syllabi Filepaths (Excel)                                 |                                                                  |   |
| Resource Center                                                                                                    | Teaching Discipline vs Education Discipline Report<br>Terminal Degrees       |                                                                  |   |
| Help                                                                                                    | Vita                                                                         | •                                                                |   |
|                                                                                                    |                                                                              |                                                                  |   |
| NORTHERN<br>KENTUCKY<br>UNIVERSITY                                                                                                    |                                                                              |                                                                  |   |
|                                                                                                    |                                                                              |                                                                  |   |

- Use the Filters as shown below:
  - 1. Report: Select "Scheduled Teaching Missing Syllabi (Excel)
  - 2. Date Range: The date range should be within the semester you wish to pull
  - 3. Whom to Include: Select "Change Selection"
    - a. This will enable you to select the appropriate college or department for which you are pulling for. \*\*DO NOT USE SECTION 4 for this\*\*
  - 4. Additonal Filters: DO NOT USE-we are having this section removed.
  - 5. File Format: Microsoft Excel

| ern Kentucky Univer ×           | <ul> <li>Assess Access (A) (A)</li> </ul> |                                 |                                                                      |                        |             |
|---------------------------------|-------------------------------------------|---------------------------------|----------------------------------------------------------------------|------------------------|-------------|
| C 🔒 https://www.digitalmeasure  | es.com/login/nku/faculty/rep              | orts/                           |                                                                      |                        | ☆ 🤨 💹 🗖     |
| NKU Home: Northern NKU Director | Vice President for ACI 27 SI              | P Netweaver Ports O AEM Sign In | Digital Measures To CIP user site New User - Set Up in               | Evaluations for Instru | Uther bookr |
| /elcome, NKU Group! 🔻           |                                           |                                 | Search                                                               | Q.                     |             |
| Dashboard                       | Run Reports                               |                                 |                                                                      | a Run Report           |             |
| Course Response Setup           | 2 Date Range                              | Start Date                      | Jan 🔹 01 👻 2016 👻                                                    |                        |             |
| Manage Data                     |                                           | End Date                        | Dec 👻 31 👻 2016 💌                                                    |                        |             |
| View Respondents                | 3 Whom to Include                         | Users Selected by               | All Change selection                                                 |                        |             |
| Run Reports                     |                                           | Include These Accounts          | Enabled Only 👻                                                       |                        |             |
| Usage Statistics                | 4 Additional Filters                      | College                         | Arts and Sciences                                                    |                        |             |
| Users and Security              |                                           |                                 | Business  Fducation and Human Services                               |                        |             |
| Workflow                        |                                           |                                 | Health Professions                                                   |                        |             |
| Work Requests                   |                                           |                                 | Law                                                                  |                        |             |
| Resource Center                 |                                           |                                 | University Programs                                                  |                        |             |
|                                 |                                           | Course Prefix                   |                                                                      | ÷                      |             |
| Help                            |                                           |                                 | ANT ANT                                                              |                        |             |
|                                 |                                           |                                 |                                                                      |                        |             |
|                                 |                                           |                                 | ARTC                                                                 |                        |             |
|                                 |                                           |                                 | I ARTD                                                               | *                      |             |
|                                 |                                           | Department                      | Accounting, Finance and Business Law                                 | *                      |             |
|                                 |                                           |                                 | Advanced Nursing Studies                                             |                        |             |
|                                 |                                           |                                 | Biological Sciences                                                  |                        |             |
|                                 |                                           |                                 | Business Informatics                                                 |                        |             |
|                                 |                                           |                                 | Chemistry                                                            |                        |             |
|                                 |                                           |                                 | Communication                                                        |                        |             |
|                                 |                                           | Program                         | Business Informatics HS:                                             | 1                      |             |
|                                 |                                           |                                 | Chemistry BA/BS:                                                     |                        |             |
|                                 |                                           |                                 | Communication MA:                                                    |                        |             |
|                                 |                                           |                                 | Communication Studies BA:                                            |                        |             |
| NKU NORTHERN<br>KENTUCKY        |                                           |                                 | Computer Information Technology BS - Networking &<br>Security Track: | •                      |             |
| Distriction                     | 5 File Format                             | File Format                     | Microsoft Excel (.xls)                                               |                        |             |
| POWERED BYDIGITAI/Measures      |                                           |                                 |                                                                      |                        |             |